# Modifier le mot de passe d'un utilisateur sur les appliances Secure Firewall

# Table des matières

| Introduction                                                              |
|---------------------------------------------------------------------------|
| Conditions préalables                                                     |
| Exigences                                                                 |
| Composants utilisés                                                       |
| Informations générales                                                    |
| Modifier le mot de passe de l'interface Web FMC                           |
| Modifier le mot de passe CLI FMC/FTD                                      |
| Modifier le mot de passe de l'interface Web FDM                           |
| Modifier le mot de passe FXOS/FCM à partir de l'interface Web             |
| Modifier le mot de passe FXOS/FCM depuis l'interface de ligne de commande |
| Informations connexes                                                     |

# Introduction

Ce document décrit les étapes à suivre pour modifier les mots de passe de l'interface Web et CLI sur différentes plates-formes Cisco Secure Firewall.

# Conditions préalables

Exigences

Cisco vous recommande d'avoir des connaissances de base sur ces technologies :

- Cisco Secure Firewall Management Center (FMC)
- Cisco Secure Firewall Device Manager (FDM)
- Système d'exploitation extensible Cisco Firepower (FXOS)
- Gestionnaire de châssis Cisco Firepower (FCM)
- Cisco Secure Firewall Threat Defense (FTD)

Composants utilisés

Les informations contenues dans ce document sont basées sur les versions de matériel et de logiciel suivantes :

- Cisco Firepower 4110 avec FXOS v2.12(0.498).
- Cisco Secure Firewall Management Center 2600 v7.4.
- Cisco Secure Firewall Threat Defense géré par FDM v7.1.

The information in this document was created from the devices in a specific lab environment. All of the devices used in this document started with a cleared (default) configuration. Si votre réseau est en ligne, assurez-vous de bien comprendre l'incidence possible des commandes.

# Informations générales

Les exigences spécifiques de ce document sont les suivantes :

- Accès aux périphériques avec un compte utilisateur avec des privilèges d'administrateur
- Pour la procédure Cisco Secure Firewall Threat Defense, vous devez utiliser la version 7.0 ou ultérieure
- Pour la procédure Cisco Secure Firewall Management Center, vous devez utiliser la version
  7.0 ou ultérieure
- Pour la procédure du gestionnaire de châssis Firepower, vous devez utiliser la version 2.10.1.159 ou ultérieure

# Modifier le mot de passe de l'interface Web FMC

Étape 1. Accédez à Système. Cliquez sur Utilisateurs :

| Firewall Management Center<br>Overview / Dashboards / Dashboard                                                                                              | Overview | Analysis    | Policies | Devices      | Objects       | Integration |     |         | Deploy                                                                   | a 🍪 😨 🛛                                                            | admin ~ dtabi                                               |
|----------------------------------------------------------------------------------------------------|----------|-------------|----------|--------------|---------------|-------------|-----|---------|--------------------------------------------------------------------------|--------------------------------------------------------------------|-------------------------------------------------------------|
| Summary Dashboard (netch.deathoard)           Provides a summary of activity on the appliance           Network ×           Threats         Intrusion Events | Status ( | Geolocation | QoS      | Zero Trust   | +             |             |     |         | Configuration<br>Users<br>Domains<br>Product Upgrades<br>Content Updates | Health<br>Monitor<br>Policy<br>Events<br>Exclude<br>Monitor Alerts | Monitoring<br>Audit<br>Syslog<br>Statistics<br>Tools        |
| Unique Applications over Time                                                                                                    |          | -           | - ×      | ▶ Top Web Ap | plications Se | een         | - × | ► Top C | Licenses<br>Smart Licenses<br>Classic Licenses                           |                                                                    | Backup/Restore<br>Scheduling<br>Import/Export<br>Data Purge |

Étape 2. Identifiez l'utilisateur auquel vous allez modifier le mot de passe et cliquez sur l'icône représentant un crayon :

| Firewall Management Center<br>System / Users / Users | Overview        | Analysis P | Policies Device | s Objects | Integration           | Deploy Q          | 6 0    | admin v d | see SECURE  |
|------------------------------------------------------|-----------------|------------|-----------------|-----------|-----------------------|-------------------|--------|-----------|-------------|
| Users User Roles External Authenticati               | n Single Sign-O | n (SSO)    |                 |           |                       |                   |        |           |             |
|                                                      |                 |            |                 |           |                       |                   |        |           | Create User |
|                                                      |                 |            |                 |           |                       |                   | Filter |           |             |
| Username Real Nam                                    |                 | Roles      |                 |           | Authentication Method | Password Lifetime |        | Enabled   | Actions     |
| admin                                                |                 | Admin      | nistrator       |           | Internal              | Unlimited         |        |           | $\bigcirc$  |

#### Étape 3. Configurez le nouveau mot de passe et cliquez sur Enregistrer :

| rs User Roles External Authentication Single Sign-On (SSO) |                                        |                                         |  |  |
|------------------------------------------------------------|----------------------------------------|-----------------------------------------|--|--|
| _                                                          | User Configuration                     |                                         |  |  |
|                                                            | User Name                              | admin                                   |  |  |
|                                                            | Real Name                              |                                         |  |  |
|                                                            | Authentication                         | Use External Authentication Method      |  |  |
|                                                            | Password                               |                                         |  |  |
|                                                            | Confirm Password                       |                                         |  |  |
|                                                            | Maximum Number of Failed Logins        | 0 (0 = Unlimited)                       |  |  |
|                                                            | Minimum Password Length                | 0                                       |  |  |
|                                                            | Days Until Password Expiration         | 0 (0 = Unlimited)                       |  |  |
|                                                            | Daux Refore Descuord Evolution Warning |                                         |  |  |
|                                                            | bays before Password Explation Warning | Forme Descrived Deset on Lonia          |  |  |
|                                                            | Options                                | Check Password Strength                 |  |  |
|                                                            |                                        | Exempt from Browser Session Timeout     |  |  |
|                                                            | User Role Configuration                |                                         |  |  |
|                                                            |                                        | Administrator                           |  |  |
|                                                            |                                        | External Database User (Read Only)      |  |  |
|                                                            |                                        | Security Analyst (Read Only)            |  |  |
|                                                            |                                        | Security Approver                       |  |  |
|                                                            | Default User Roles                     | Access Admin                            |  |  |
|                                                            |                                        | Network Admin                           |  |  |
|                                                            |                                        | Maintenance User                        |  |  |
|                                                            |                                        | Discovery Admin                         |  |  |
|                                                            |                                        | Threat Intelligence Director (TID) User |  |  |
|                                                            |                                        | Cancel                                  |  |  |
|                                                            |                                        | Cancel Save                             |  |  |

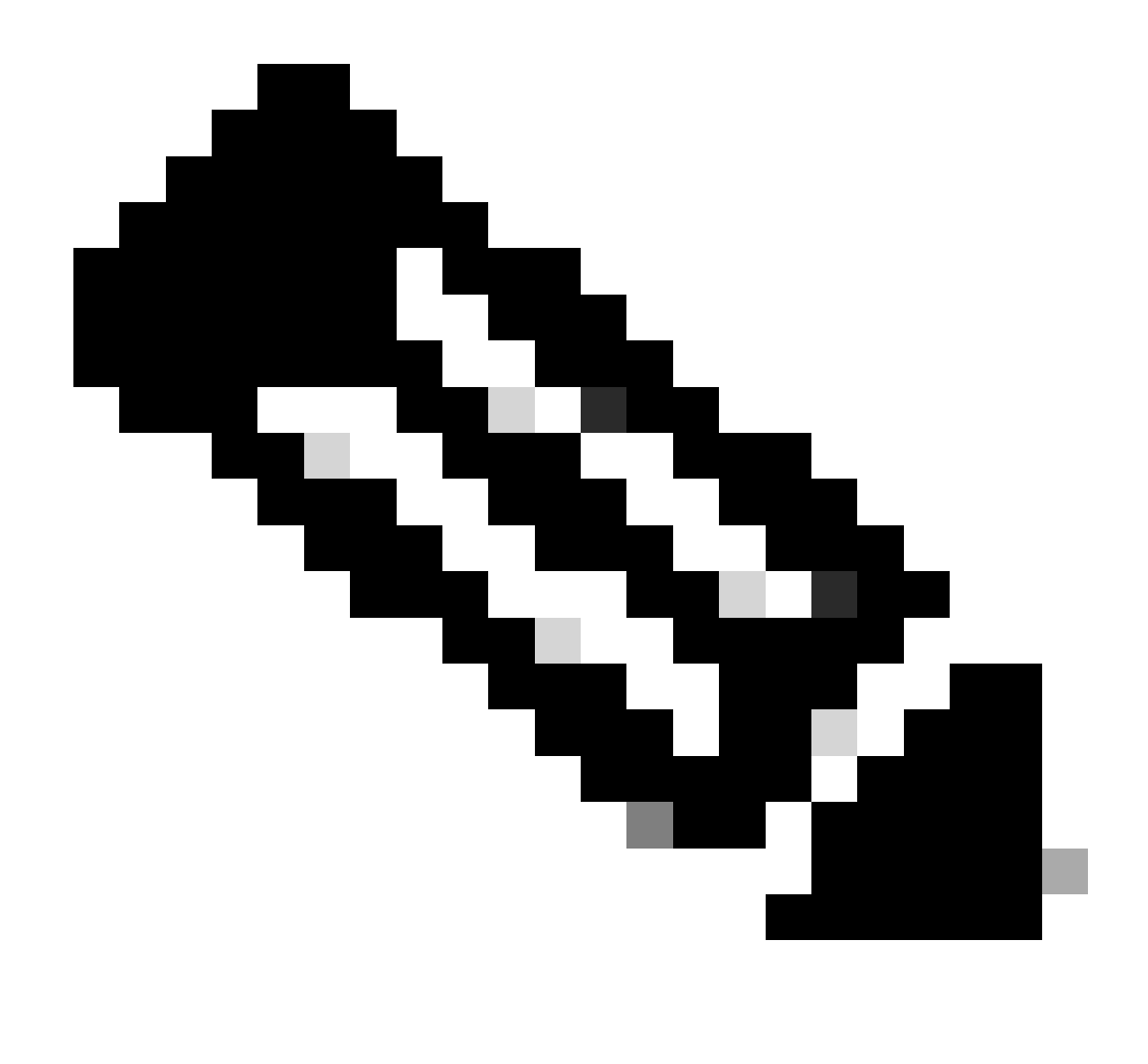

Remarque : gardez à l'esprit que seul FMC, l'interface Web et l'interface de ligne de commande user/password sont indépendants.

# Modifier le mot de passe CLI FMC/FTD

Étape 1. Connectez-vous à l'appliance via SSH ou via le câble de console et exécutez la commande suivante :

>configure password

Étape 2. Entrez le mot de passe actuel, puis le nouveau mot de passe, confirmez le mot de passe que vous avez introduit et tapez Enter:

> configure password Enter current password: Enter new password: Confirm new password: Password Update successful.

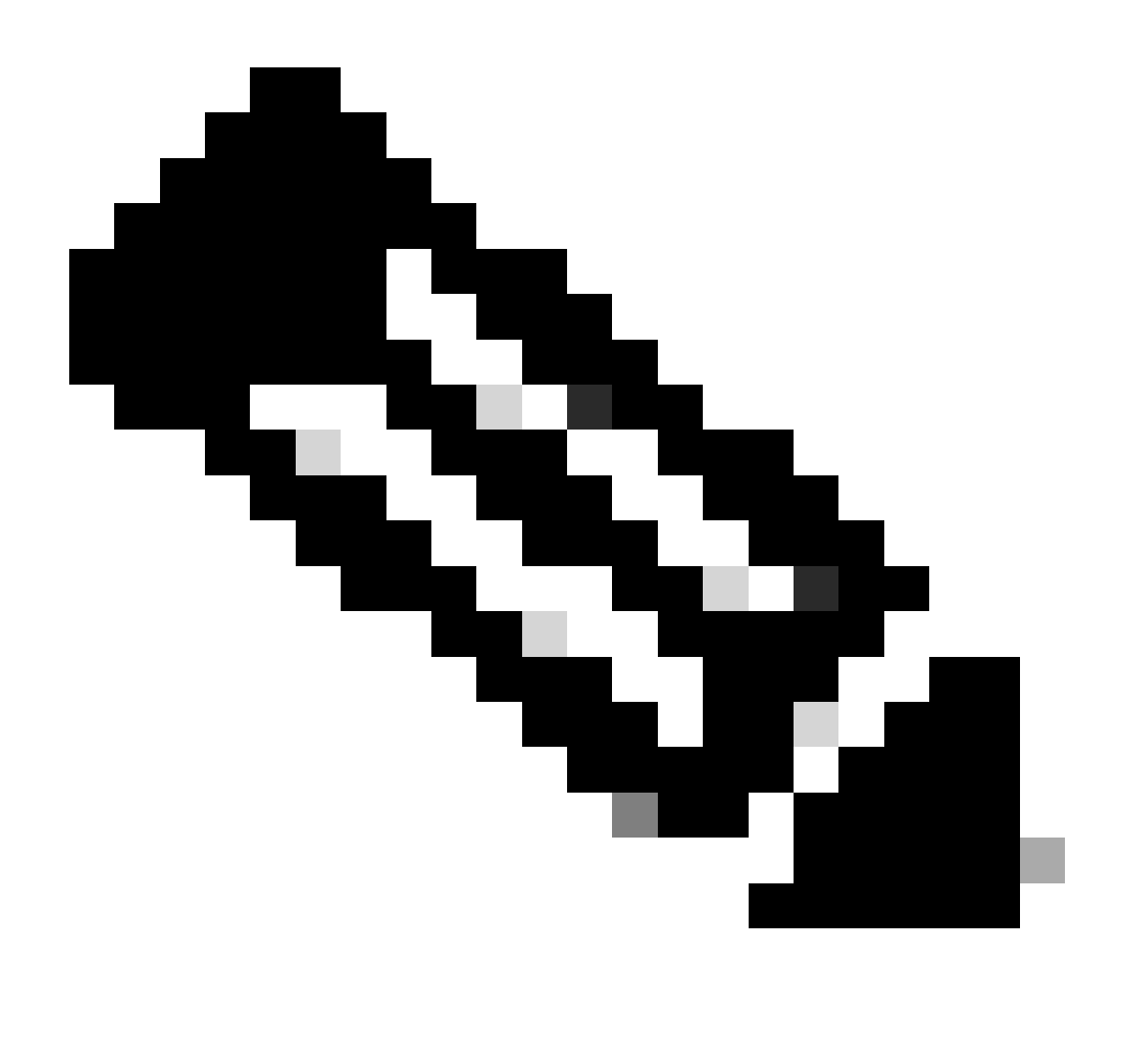

Remarque : dans le cas d'un FTD géré par FDM, une modification du mot de passe de l'interface de ligne de commande affectera le mot de passe de l'interface Web FDM.

### Modifier le mot de passe de l'interface Web FDM

1. Accédez à admin > Profile :

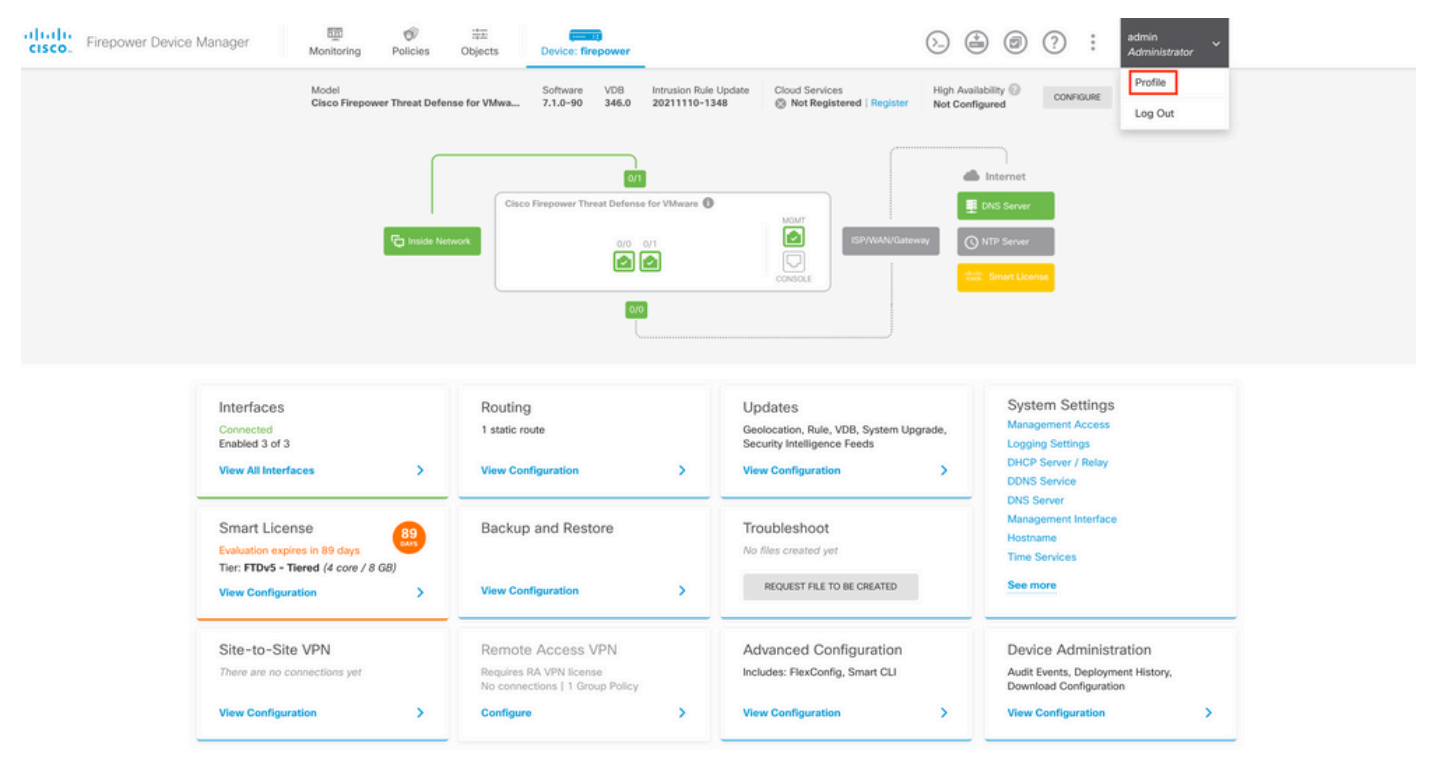

Étape 2. Cliquez sur Password et renseignez les champs Current Password, New Password et Confirm Password, puis cliquez sur le bouton CHANGE pour confirmer la procédure :

| cisco. Firepower Device Manage | er Monitoring | Ø<br>Policies         | Dbjects I                                                      | Device: firepower                     |                       |                                                                                                    | admin<br>Administrator |
|--------------------------------|---------------|-----------------------|----------------------------------------------------------------|---------------------------------------|-----------------------|----------------------------------------------------------------------------------------------------|------------------------|
|                                |               | 🕒 User F              | Profile ad                                                     | ername Role<br>min Administrator      |                       |                                                                                                    |                        |
|                                |               | Profile Passwo rement | Password<br>ord recovery is not<br>ber the password y<br>sword | possible, so make sure you<br>ou set. | 0<br>0<br>0<br>0      | PASSWORD MUST<br>Be 8 - 128 characters<br>Have at least one lower and one upper case letter<br>Have at least one digit<br>Have at least one special character<br>Not contain repeated letters |                        |
|                                |               | New Passwe            | ord<br>ssword                                                  | 💿   G                                 | enerate<br>relieboard |                                                                                                    |                        |
|                                |               | CHANGE                | E                                                              |                                       | Show passwo           | rd                                                                                                    |                        |

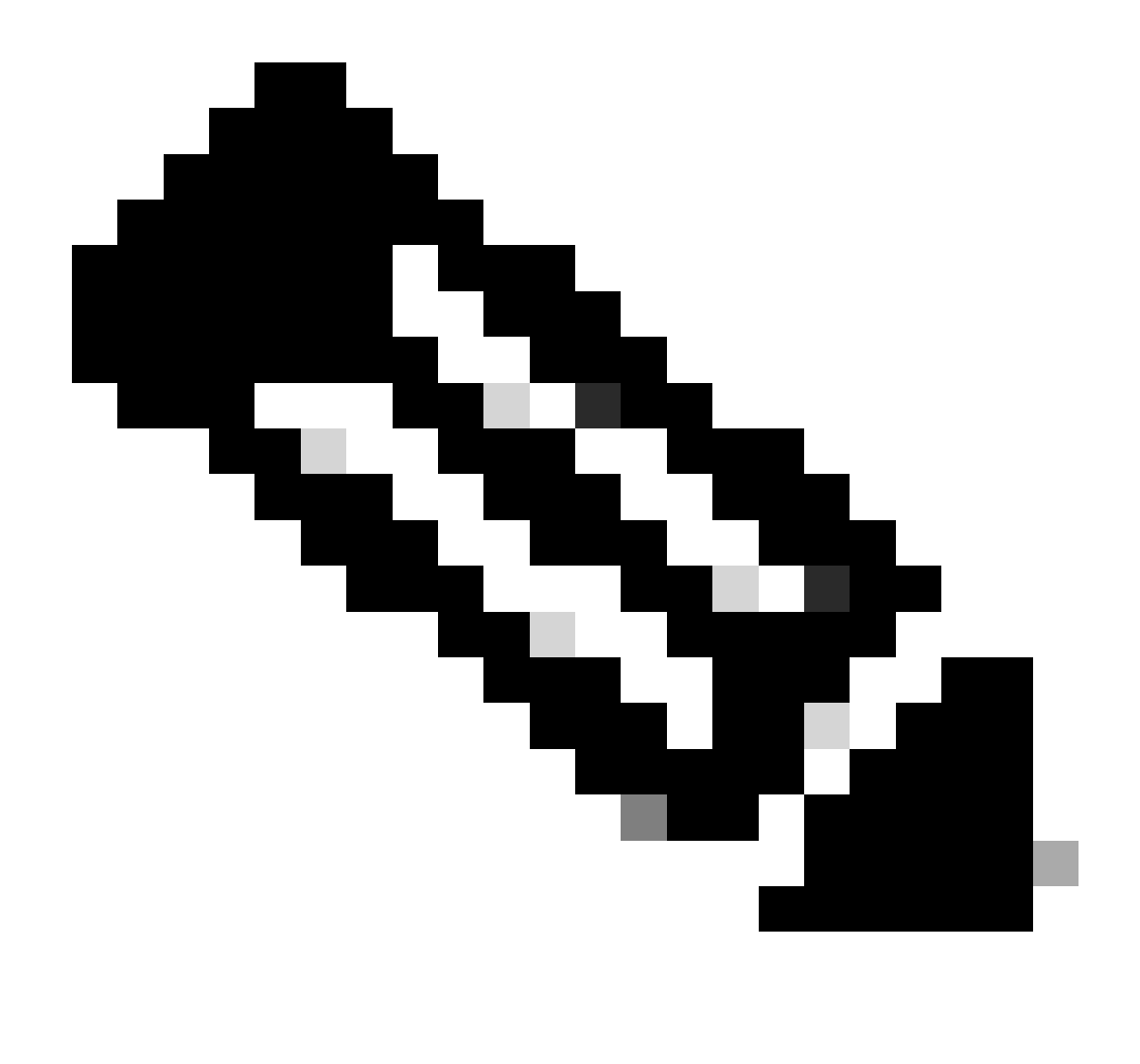

Remarque : veuillez noter que la modification du mot de passe de l'interface Web FDM affectera le mot de passe de l'interface de ligne de commande FTD.

# Modifier le mot de passe FXOS/FCM à partir de l'interface Web

Étape 1. Accédez à Système > Gestion des utilisateurs :

|                                        |                         |                            |                      |                      |                        |                  | Configur           | ration Licensing           | Updates    |
|----------------------------------------|-------------------------|----------------------------|----------------------|----------------------|------------------------|------------------|--------------------|----------------------------|------------|
| 2 10.88.171.88<br>co Firepower 4110 Se | curity Appliance        | Version: 2.12(             | (0.498)              | Operational State:   | Operable               |                  |                    | Chassis Uptime             | 07:13:02:1 |
|                                        | ]                       |                            |                      | Network Module 1     | Network I              | Module 2 : Empty | Network Mor        | dule 3 : Empty             |            |
| Power 1 - Running                      | •                       | Power 2 - Removed          |                      |                      | 8                      |                  |                    |                            |            |
| FAULTS                                 |                         | INTERFACES                 |                      | INSTANCES            |                        | LICENSE          | INVENTORY          |                            |            |
| 1(1)<br>© CRITICAL                     | 2(2)                    | 4<br>OWN                   | 4<br>(1) UP          | O<br>O DOWN          | 1<br>() UP             | Smart Agent      | 1(1) 6(            | 6) 1(2)<br>Fans  Power Sup | pplies     |
| Select All Faults Cance                | I Selected Faults Ackno | owledge                    |                      |                      |                        |                  |                    |                            |            |
| Severity                               | Description             |                            |                      |                      | Cause                  | Occurrence       | Time               | Acknowled                  | lged       |
| CRITICAL                               | Network Module          | 2 removed when in online   | e state. It is recor | mmended to set mo    | module-suprise-rem     | oval 1           | 2022-05-25T15:31:4 | 1.087 no                   |            |
|                                        | Auto registration       | of device for telemetry fa | ailed. Error: Smar   | t Licensing is dereg | telemetry-registration | fail 32          | 2023-09-21T07:03:1 | 4.543 no                   |            |
| 100011                                 | other part 1/2 on       | fabric interconnect A op   | er state: link-dow   | n, reason: Link fail | link-down              | 1                | 2023-09-26T06:14:2 | 0.157 no                   |            |
|                                        | enier porc 1/2 on       |                            |                      |                      |                        |                  |                    |                            |            |
| MAJOR                                  | Config backup ma        | ay be outdated             |                      |                      | config-backup-outda    | ited 1           | 2022-10-08T20:58:1 | 0.546 no                   |            |

Étape 2. Identifiez l'utilisateur auquel vous allez modifier le mot de passe et cliquez sur l'icône représentant un crayon :

| Overview    | Interfaces | Logical Devices | Security Engine  | Platform Settings |                 |                |           | System  | Tools H | elp    | admin |
|-------------|------------|-----------------|------------------|-------------------|-----------------|----------------|-----------|---------|---------|--------|-------|
|             |            |                 |                  |                   |                 | Configuration  | Licensing | Updates | User M  | anage  | ement |
| Local Users | Settings   |                 |                  |                   |                 |                |           |         |         |        |       |
|             |            |                 |                  |                   |                 |                |           |         | A       | d User |       |
| Username    |            |                 | Roles            |                   | User Expiration | Account Status |           |         |         |        |       |
| admin       |            |                 | Admin, Read-Only |                   | never           | active         |           |         | 1       |        |       |

Étape 3. Configurez le nouveau mot de passe et cliquez sur Enregistrer :

| Overview Interfaces Logical | Devices Security Engine Platto | rm Settings      |                                                   |                      | System Tools Help admin     |
|-----------------------------|--------------------------------|------------------|---------------------------------------------------|----------------------|-----------------------------|
|                             |                                |                  |                                                   | Configuration Licens | ing Updates User Management |
| Local Users Settings        |                                |                  |                                                   |                      |                             |
|                             |                                |                  |                                                   |                      |                             |
|                             |                                |                  |                                                   |                      | Add User                    |
| Username                    | Roles                          | User Expiration  |                                                   | Account Status       |                             |
| admin                       | Admin, Read-Only               | never            |                                                   | active               | / 5                         |
|                             |                                | Edit admin       | 2                                                 |                      |                             |
|                             |                                | User Name *      | admin                                             |                      |                             |
|                             |                                | First Name       |                                                   |                      |                             |
|                             |                                | Last Name        |                                                   |                      |                             |
|                             |                                | Email            | example@example.com                               |                      |                             |
|                             |                                | Phone Number     | +30000000000                                      |                      |                             |
|                             |                                | Password         | Set: Yes                                          |                      |                             |
|                             |                                | Confirm Password |                                                   |                      |                             |
|                             |                                | Account Status   | Active      Inactive                              |                      |                             |
|                             |                                | User Role        | Read-Only<br>Admin                                |                      |                             |
|                             |                                |                  | Operations                                        |                      |                             |
|                             |                                |                  | All the user roles have read only role by default |                      |                             |
|                             |                                | Account Expires  | 0                                                 |                      |                             |
|                             |                                | Expiry Date:     | (mm/dd/yyyy)                                      |                      |                             |
|                             |                                |                  |                                                   |                      |                             |
|                             |                                |                  | Save Cancel                                       |                      |                             |
|                             |                                |                  |                                                   |                      |                             |

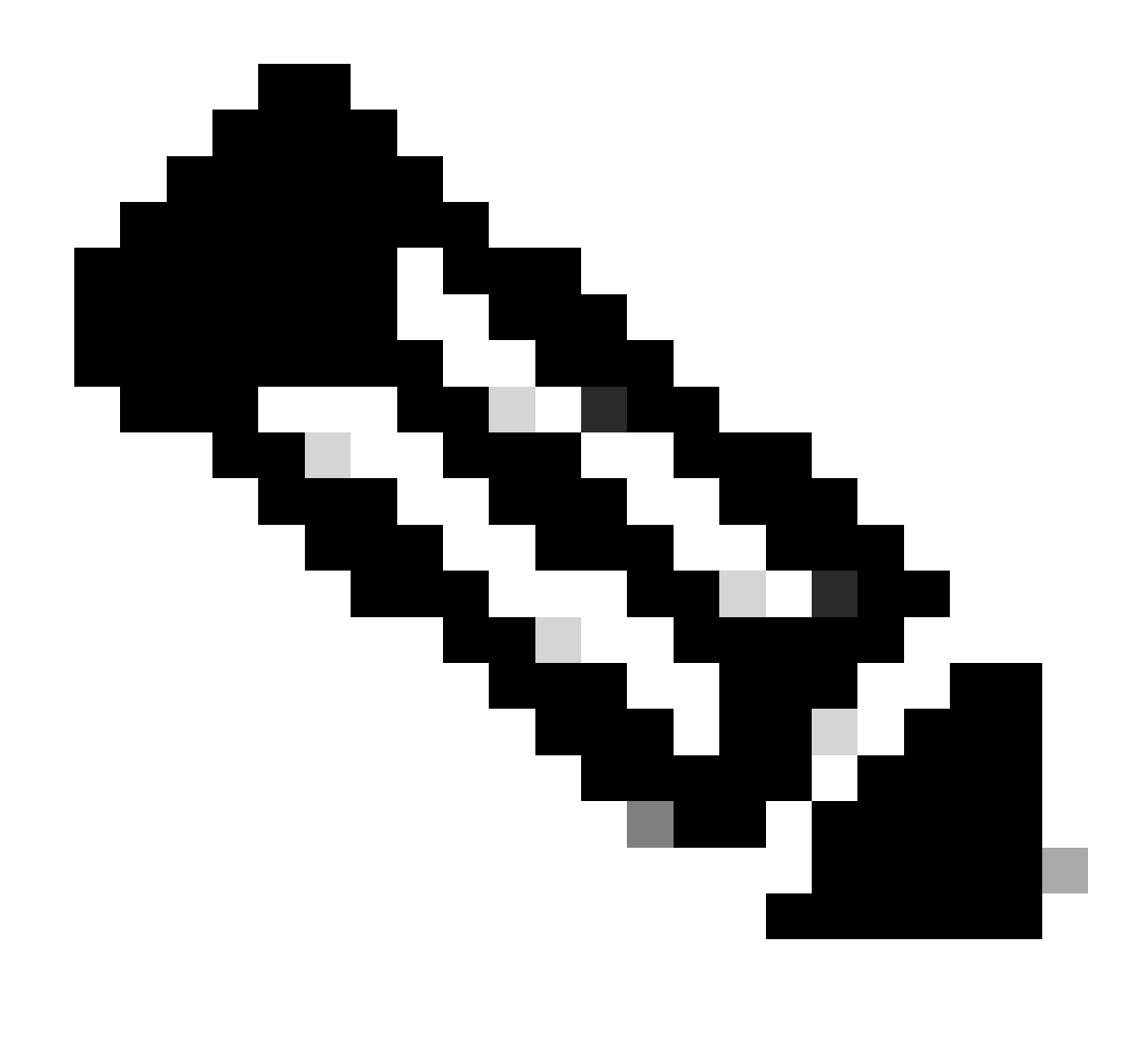

Remarque : veuillez noter que la modification du mot de passe de l'interface Web affectera le mot de passe de l'interface de ligne de commande FXOS.

# Modifier le mot de passe FXOS/FCM depuis l'interface de ligne de commande

Étape 1. Connectez-vous à l'interface de ligne de commande FXOS et exécutez les commandes suivantes pour afficher la liste des utilisateurs confirmés :

FPR4110# scope security FPR4110 /security # show local-user User Name First Name Last name ------admin ciscotac Étape 2. Identifiez l'utilisateur auquel vous allez modifier le mot de passe et exécutez les commandes suivantes :

FPR4110 /security # scope local-user ciscotac
FPR4110 /security/local-user # set password
Enter a password:
Confirm the password:
FPR4110 /security\* # commit-buffer
FPR4110 /security #

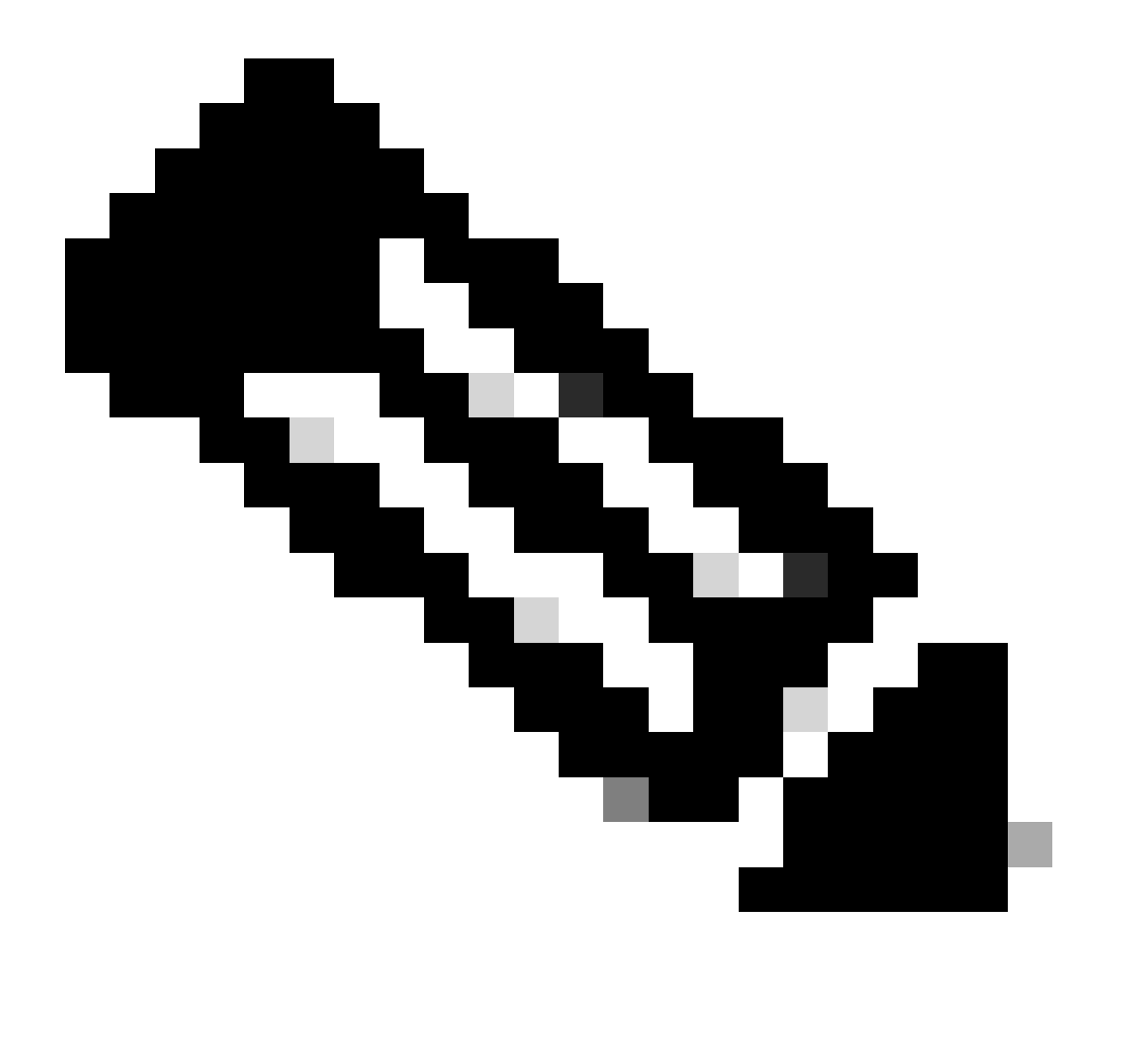

Remarque : la modification du mot de passe de l'interface de ligne de commande FXOS va affecter le mot de passe de l'interface Web.

Informations connexes

<u>Assistance technique de Cisco et téléchargements</u>

#### À propos de cette traduction

Cisco a traduit ce document en traduction automatisée vérifiée par une personne dans le cadre d'un service mondial permettant à nos utilisateurs d'obtenir le contenu d'assistance dans leur propre langue.

Il convient cependant de noter que même la meilleure traduction automatisée ne sera pas aussi précise que celle fournie par un traducteur professionnel.